(1)登録方法(求職したい方の場合)

センターバンクは 東海・北 陸 の「富山県福祉人材センタ ー」を選択してください。

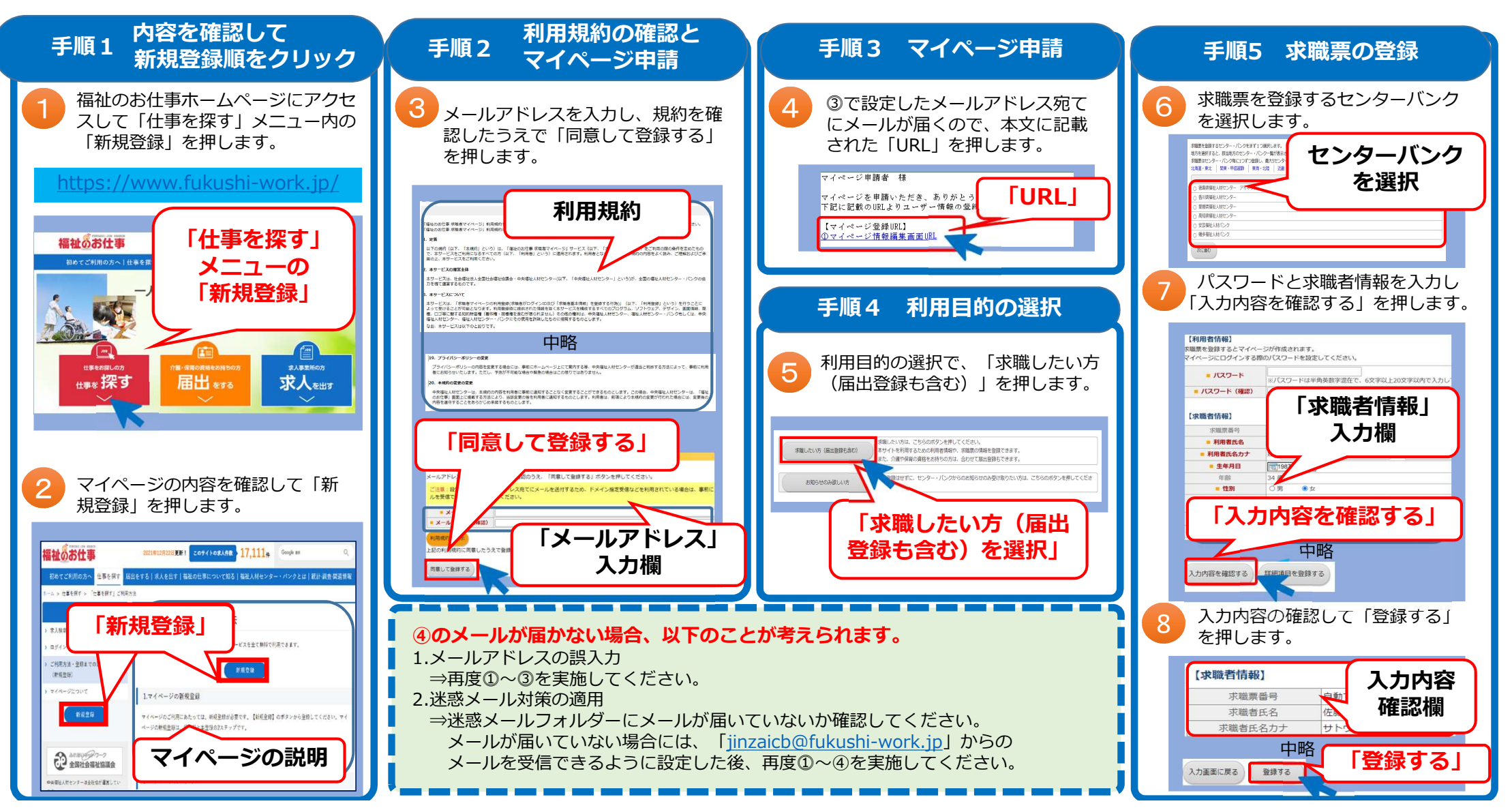